# TransModeler Training 4- Matrix Estimation

presented to

Caltrans, District 1-Eureka

presented by

Shaghayegh (Rira) Shabanian, CS

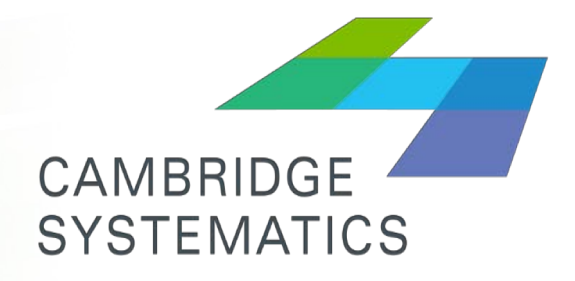

Think *Forward* 

**July 2018** 

#### Preparation

- Edited network, deleted some centroids, modified some centroid connectors, added missing lane connectors, such as left turns.
- Made sure there is a one-to one association between network centroids and matrix rows (with lookup table, found centroids that didnt have corresponding row in the matrix, and found rows in the matrix that didn't have corresponding centroid in the network)
- Edited the turning movement count table, some "ToLink", "From Link" and "Node" had to be modified because the network was modified and link and node numbers were changed.
- During modification of the turning movement table, I noticed some errors in the turning movement data. (refer to notes)

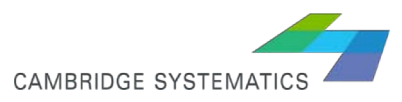

## Initial demand profiling

- Initial seed matrix from TransCAD is for 2-hour peak period, and needs to be distributed over 15-minute period.
- The simplest approach is to divide the trips equally into 8 slices. But is better to slice the demand based on data, if available.
- It is hard to judge the directionality on Broadway by time of day. A permanent count station on Broadway south of Harris st showed that in AM, NB has higher traffic and SB has lower traffic. So we decided to slice the AM demand based on counts on NB, and profile the PM demand based on counts on SB.

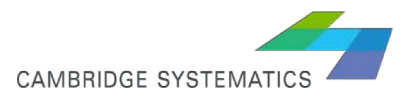

### Matrix and link count profiling

SB through and NB through movements from intersection counts were used for demand slicing. Three locations were used: Broward intersection with 6<sup>th</sup> st, 14<sup>th</sup> st, and Henderson st.

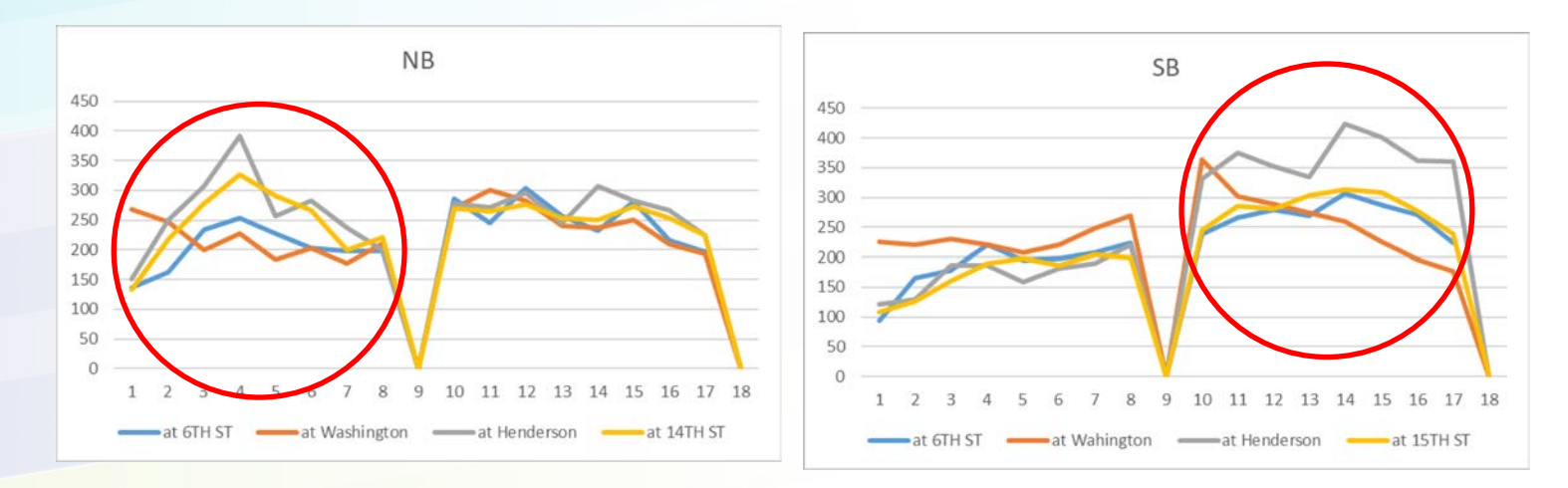

At 10 locations, hourly hose data was available, which was sliced into 15minute counts by interpolation.

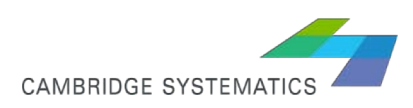

## Matrix Aggregation

After Network editing and assuring each row in the matrix is associated with a centroid in the network, 262\*262 matrices were produced for AM and PM, were reduced to 250\*250 matrices.

| Aggregate Matrix File: Sub-A | rea AM OD Matrix        |                |           | ?     | $\times$ |  |  |  |
|------------------------------|-------------------------|----------------|-----------|-------|----------|--|--|--|
| Aggregation Type             |                         |                |           |       |          |  |  |  |
| ● Sum ○ Mean ○ Minim         | num () Maximum () Count |                |           |       |          |  |  |  |
|                              | Rows                    |                | Columns   |       |          |  |  |  |
| Dataview                     | Centroids               |                | Centroids |       |          |  |  |  |
| Matrix ID Field              | ID                      | ID             |           |       |          |  |  |  |
| Aggregation Field            | AggregatedZone          | AggregatedZone |           |       |          |  |  |  |
| Aggregate Matrices           |                         |                |           |       |          |  |  |  |
|                              |                         |                | ОК        | Cance | el       |  |  |  |

## Creating 15-minute Trip Tables

Profile 0.08 0.11 0.15 0.17 0.14 0.13 0.11 0.11

The aggregated matrices for AM and PM were each converted to 8 matrices, containing 15-minute demand.

| Fill Matrix: Aggregated Matrix               | ?            | ×          | 🔣 Dataview22 🗖 |
|----------------------------------------------|--------------|------------|----------------|
|                                              |              | 4          | Time           |
| Single Value Cell by Cell Formula Vector Mul | ltiply       | 2          | 7:00:00 AM     |
| Fill Materia 700 with Farmanda               |              | 8          | 7:15:00 AM     |
|                                              |              | 9          | 7:30:00 AM     |
| Formula                                      |              | 2          | 7:45:00 AM     |
| Sum of 'Demand (Total AM)'1*0.08             |              |            | 8:00:00 AM     |
| i pantor benana (retary m) 1 oloo            |              |            | 8:15:00 AM     |
|                                              |              | <b>E</b> 3 | 8:30:00 AM     |
|                                              |              | er 🔰       | 8:45:00 AM     |
|                                              | 1            | <u> </u>   |                |
|                                              | -            |            |                |
|                                              |              | 5          |                |
| Formula Builder                              |              |            |                |
| Matrix List V Previous Forr                  | mulas 🍙      | 3          |                |
| [Sum of 'Den                                 | nand (Tota   | 5          |                |
| ) Operator List V [Sum of 'Den               | nand (Tota   | 7          |                |
| [Sum of 'Den                                 | nand (Tota   | 5          |                |
| Function List Y ISum of 'Den                 | nand (Tota 🎽 |            |                |
|                                              |              |            |                |
| Cells to Fill                                | Diagonal     |            |                |
| 1                                            |              |            |                |
|                                              |              |            |                |
| ОК                                           | Can          | icel       |                |

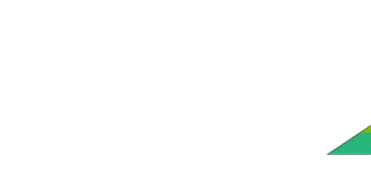

CAMBRIDGE SYSTEMATIC

#### Validating Turning Movement and Link Counts

- You can create link volume based on turning movements.
- ➤ Demand → Turning Movement Volumes → Aggregate Turning Volumes by Link
- AB\_Exiting and AB\_Entering are expected to be similar. If they are not, upstream and downstream intersection counts should be reviewed. Also, the reason for discrepancy may be a minor road or driveway that has not been modeled, but attracts or generates significant number of trips. Modifying centroid connector can be helpful in this case.

| LinkVolFromTMC_700.1D | AB_Exiting | BA_Exiting | AB_Entering | BA_Entering | AB_Average | BA_Average |
|-----------------------|------------|------------|-------------|-------------|------------|------------|
| 4951                  | 333        |            | 283         |             | 308        |            |
| 7616                  | 260        |            |             | 276         | 260        | 276        |
| 7977                  | 212        |            |             | 358         | 212        | 358        |
| 4627                  | 210        |            |             |             | 210        |            |
| 4516                  | 205        |            | 235         |             | 220        |            |
| 4904                  | 192        |            | 28          | ┓ 🗶         | 110        |            |
| 8023                  | 162        |            |             |             | 162        |            |
| 5084                  | 160        |            | 454         | - 👗         | 307        |            |
| 3788                  | 159        |            |             |             | 159        |            |
| 7574                  | 450        |            |             |             | 450        |            |

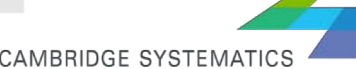

## Validate Turning Movement and Link Counts

- TransModeler doesn't report turning movement after static ODME, it only reports link volume.
- We need to evaluate goodness of fit BEFORE running the simulation.
- We can assume the link volume that we generated from turning movements (previous slide) is link count, and then compare the link volume output from ODME vs this volume.
- I used default capacity (link user class), free flow time (link user class), alpha (0.15) and beta (4)

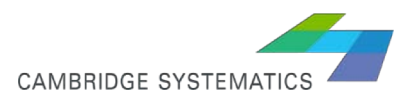

#### **Demand – Matrix Estimation**

- Make sure segment-coded counts and weight (shows count reliability or importance) are defined in Project Settings 

  Network 

  Segment Variables
- Open the matrix that you want to perform ODME on it
- > Demand → OD Matrices → OD Matrix Estimation
- You need to separately run ODME for 8 matrices in AM and 8 matrices in PM

| Scenario Current PM Setup Network Input Output Options Road Network Database Koster Couplet Eureka Eureka3.dbd Speed and Capacity Free Flow Speed [AB_FFSPEED_2018 / BA_FFSPEED_2018] ~ (mph) Capacity Use road class parameters (vph/lane) Lane Capacity Use segment per-lane capacity ~ (vph) Lane Sat. Flow Use default saturation flow ~ (vph) Segment and Link Variables Choose [10700_2018_Hose_Counts_2018, [10745_2018_Hose_Counts_2018, [10745_2018_Hose_Counts_2018_Hose_Counts_2018_Hose_Hose_Hose_Hose_Hose_Hose_Hose_Hose                                                                                                    | roject Settings                                                                                                    |        | ?                           | ×            |
|----------------------------------------------------------------------------------------------------|----------------------------------------------------------------------------------------------------|--------|-----------------------------|--------------|
| Current PM                                                                                                    | Scenario                                                                                                    |        |                             |              |
| Network       Input       Output       Options         Road Network       Database       Koster Couplet Eureka Eureka3.dbd       Image: Couplet Eureka Eureka3.dbd         Speed and Capacity       Free Flow Speed       [AB_FFSPEED_2018 / BA_FFSPEED_2018] ~ (mph)         Capacity       Use road class parameters       (vph)         Capacity       Use road class parameters       (vph)         Lane Capacity       Use segment per-lane capacity       (vph)         Lane Sat. Flow       Use default saturation flow       (vph)         Segment and Link Variables       Node Variables       Choose         [10705_2018_Hose_Counts_2018, [10745_2018_Hose_Counts_2018, [10745_2018_Hose_Counts_2018_Hose_Counts_2018, [10745_2018_Hose_Counts_2018_Hose_Counts_2018_Hose_Counts_2018_Hose_Counts_2018_Hose_Counts_2018_Hose_Counts_2018_Hose_Counts_2018_Hose_Counts_2018_Hose_Counts_Hose_Counts_Hose_Counts_H                                                                                                    | Current PM                                                                                                    |        | <u>~ + )</u>                | <b>K</b>  1↓ |
| Road Network       Database       Koster Couplet Eureka Eureka3.dbd         Speed and Capacity       Free Flow Speed       [AB_FFSPEED_2018 / BA_FFSPEED_2018] ~ (mph)         Capacity       Use road class parameters       (vph/lane)         Lane Capacity       Use segment per-lane capacity       (vph)         Lane Sat. Flow       Use default saturation flow       (vph)         Segment and Link Variables       Node Variables       Choose         [10700_2018_Hose_Counts_2018]       [10745_2018_Hose_Counts_2018]       Choose         [10745_2018_Hose_Counts_2018]       [10745_2018_Hose_Counts_2018]       •         Turning Movement Variables       Table       TurningCounts.bin       •         Max. Speed       None       • (mph)                                                                                                    | Setup Network Input Output Options                                                                                                    |        |                             |              |
| Database       Koster Couplet Eureka Eureka3.dbd         Speed and Capacity         Free Flow Speed       [AB_FFSPEED_2018 / BA_FFSPEED_2018] ~ (mph)         Capacity       Use road class parameters       (vph/lane)         Lane Capacity       Use segment per-lane capacity ~ (vph)         Lane Sat. Flow       Use default saturation flow       (vph)         Segment and Link Variables       Node Variables         Choose       Choose       Choose         [10770_2018_Hose_Counts_2018]       Choose       Choose         [10773_2018_Hose_Counts_2018]       Choose       Choose         [10703_2018_Hose_Counts_2018]       Turning Movement Variables       Choose         Turning Movement Variables       max. Speed       Max. Speed       me                                                                                                    | Road Network                                                                                                    |        |                             |              |
| Speed and Capacity       Free Flow Speed [AB_FFSPEED_2018 / BA_FFSPEED_2018] ~ (mph)         Capacity       Use road class parameters       (vph/lane)         Lane Capacity       Use segment per-lane capacity       (vph)         Lane Capacity       Use default saturation flow       (vph)         Segment and Link Variables       Node Variables         Choose       (vph)         [10705_2018_Hose_Counts_2018]       Choose         [10715_2018_Hose_Counts_2018]       Choose         [10730_2018_Hose_Counts_2018]       Choose         Turning Movement Variables       Table         Table       TurningCounts.bin          Max. Speed       None       (mph)                                                                                                    | Database Koster Couplet Eureka Eureka3.dbd                                                                                                    |        |                             |              |
| Free Flow Speed       [AB_FFSPEED_2018 / BA_FFSPEED_2018] ~ (mph)         Capacity       Use road class parameters       (vph/lane)         Lane Capacity       Use segment per-lane capacity       (vph)         Lane Sat. Flow       Use default saturation flow       (vph)         Segment and Link Variables       Node Variables         Choose       [10705_2018_Hose_Counts_2018_[10715_2018_Hose_Counts_2018_[10745_2018_Hose_Counts_2018_[10745_2018_Hose_Counts_2018_]       Choose         [10800_2018_Hose_Counts_2018_[10000_2018_Hose_Counts_2018_]       Image: Choose       Image: Choose         Turning Movement Variables       Table       TurningCounts.bin       Image: Counts_2018_[Image: Counts_2018_]         Max. Speed       None       (mph)       Image: Counts_2018_[Image: Counts_2018_[Image: Counts_2018_]       Image: Counts_2018_[Image: Counts_2018_[Imag                                                                                                    | Speed and Capacity                                                                                                    |        |                             |              |
| Capacity Use road class parameters (vph/lane)<br>Lane Capacity Use segment per-lane capacity (vph)<br>Lane Sat. Flow Use default saturation flow (vph)<br>Segment and Link Variables<br>Choose<br>[10705_2018_Hose_Counts_2018]<br>[10715_2018_Hose_Counts_2018]<br>[10745_2018_Hose_Counts_2018]<br>[10745_2018_Hose_Counts_2018]<br>[10800_2018_Hose_Counts_2018]<br>Turning Movement Variables<br>Table TurningCounts.bin<br>Max. Speed None (mph)                                                                                                    | Free Flow Speed [AB_FFSPEED_2018 / BA_FFSPEED_                                                                                                    | 2018]  | ∽ (mph                      | )            |
| Lane Capacity Use segment per-lane capacity (vph)<br>Lane Sat. Flow Use default saturation flow (vph)<br>Segment and Link Variables<br>Choose<br>[[0700_2018_Hose_Counts_2018]<br>[[0715_2018_Hose_Counts_2018]<br>[[0705_2018_Hose_Counts_2018]<br>[[0800_2018_Hose_Counts_2018]<br>[[10800_2018_Hose_Counts_2018]<br>[[10800_2018_Hose_Coun | Capacity Use road class parameters                                                                                                    |        | <ul> <li>✓ (vph/</li> </ul> | lane)        |
| Lane Sat. Flow Use default saturation flow (vph) Segment and Link Variables Choose [[0705_2018_Hose_Counts_2018. [[0715_2018_Hose_Counts_2018. [[10745_2018_Hose_Counts_2018. [[10745_2018_Hose_Counts_2018. [[10800_2018_Hose_Counts_2018. [] Turning Movement Variables Table TurningCounts.bin INVEX                                                                                                    | Lane Capacity Use segment per-lane capacity                                                                                                    |        | <ul> <li>✓ (vph)</li> </ul> |              |
| Segment and Link Variables Choose [[0700_2018_Hose_Counts_2018_ [[0715_2018_Hose_Counts_2018, [[0745_2018_Hose_Counts_2018, [[10800_2018_Hose_Counts_2018, ]] Turning Movement Variables Table TurningCounts.bin Max. Speed None (mph)                                                                                                    | Lane Sat. Flow Use default saturation flow                                                                                                    |        | <ul> <li>(vph)</li> </ul>   |              |
| Turning Movement Variables Table TurningCounts.bin Max. Speed None (mph)                                                                                                    | Segment and Link Variables Node Variables Choose [[0700_2018_Hose_Counts_2018] [[0715_2018_Hose_Counts_2018] [[0745_2018_Hose_Counts_2018] [[[0800_2018_Hose_Counts_2018] [[0800_2018_Hose_Counts_2018] |        |                             | < >          |
| Table TurningCounts.bin                                                                                                    | Turning Movement Variables                                                                                                    |        |                             |              |
| Max. Speed None v (mph)                                                                                                    | Table TurningCounts.bin                                                                                                    |        | 🖓                           | ×            |
|                                                                                                    | Max. Speed None                                                                                                    | $\sim$ | (mph)                       |              |
|                                                                                                    |                                                                                                    |        |                             |              |
|                                                                                                    |                                                                                                    | 014    |                             |              |

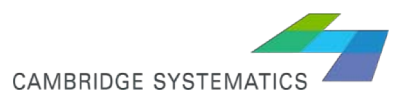

#### Demand – Matrix Estimation

|         | Single Class Matrix Esti                                                                                   | imation                                                                                                    |                                                             | ? ×                     |   | Options                                           |                                                                                                  |                                 |                 | ?       | $\times$   |
|---------|----------------------------------------------------------------------------------------------------|----------------------------------------------------------------------------------------------------|-------------------------------------------------------------|-------------------------|---|---------------------------------------------------|--------------------------------------------------------------------------------------------------|---------------------------------|-----------------|---------|------------|
|         | Inputs<br>Method N<br>Delay Function B<br>Matrix File A<br>Matrix 70<br>Count [[<br>Demand Interval ]      | I Conjugate UE<br>ureau of Public Roads (BPR<br>ggregated Matrix<br>00<br>0700_2018_Hose_Counts_20<br>0.25 (hours) | >)<br>><br>><br>)18_AB] / [C >                              | OK<br>Cancel<br>Options | C | Outputs<br>Report<br>Produce<br>Create<br>Estimat | Cold Start<br>Cold Start Period (<br>te Tabulation<br>Themes<br>te for no-count C<br>eration Log | (sec) 505<br>DD pairs           |                 | (<br>Ca | )K<br>ncel |
| 17 TO 1 | Name<br>Time<br>Capacity<br>Alpha<br>Beta                                                                  | Field<br>None<br>None<br>None<br>None                                                                              | Value<br>n/a<br>n/a<br>0.15<br>4                            |                         |   | Weights                                           | :/Segment Field<br>nge Constraints<br>Lower Bound                                                | Weight                          | oer Boun        | d       | ~          |
|         | Assignment Settings<br>Iterations 500<br>Function<br>O-D Matrix Estimatio<br>O Single Path<br>Iterations 1 | s Ra<br>N-Con<br>on Settings<br>Multiple Paths<br>10 Con                                                           | el. Gap 0.0001<br>jugate 2<br>O Gradient<br>nvergence 0.000 | 1                       |   | Matrix File<br>Matrix<br>Movement<br>Table in Pi  | None<br>t Count Table<br>roject ! ~ C:\<br>ount Field                                            | ✓ Nor ✓ ✓ ✓ ✓ ↓Eureka\40DM 0700 | ne<br>IE\Turnir | ngCoun  | ts.bin     |
|         | Iterations                                                                                                 |                                                                                                    | nvergence 0.000                                             |                         |   |                                                   |                                                                                                  |                                 |                 |         |            |

CAMBRIDGE SYSTEMATICS

 $\sim$ 

 $\sim$ 

## Evaluation, Manual Adjustment

- How well our counts are replicated? Start with most important locations or locations with the highest discrepancy
- Are the major routes being used as we expected? If not, check network connectivity, link class, free flow speed. Output tools such as desired lines, trip browser, critical path, etc can be very helpful to identify the problem, however, they are only available after simulation run (not after the ODME)
- Modifying count weight may help to put more emphasis on correctly replicate more important counts.

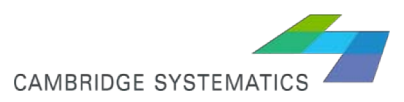

## **Evaluation, Manual Adjustment**

- Check absolute or relative change in each matrix cell before/ after ODME create a matrix of difference between matrices before and after ODME, and observe the highest values in 3d matrix
- No jump between each OD pair value is justifiable between successive 15minute intervals)
- Use constrain matrices to control deviation from the seed matrix. We may constrain the OD pairs that have low initial values, or we have high confidence about their initial values and we don't want to change it during ODME
- Controlling the total trips. If reliable counts are available on links that are origins or destinations, it means that the trip ends are reliable and shouldn't change during ODME. If they do, we can force the initial values through Fratar)

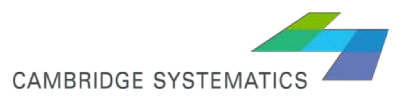

## Evaluation, Manual Adjustment

- TransModeler's Desire Line tool may help to visualize how trips are distributed from a zone or to a zone. It may help to see how reasonable the estimated trips are, and to visualize the difference between before/after ODME
- Critical Tool is a great way to evaluate and manually adjust the trip tables.

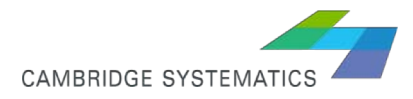

#### Desire Line

Set the layer to node or centroid

Tools Window Help

Analysis

Locate

- Open the trip table
- > Tools → Analysis → Desire Lines

| Des | sire                           | ?   | ×                   |        |            |         |     |  |  |  |  |  |
|-----|--------------------------------|-----|---------------------|--------|------------|---------|-----|--|--|--|--|--|
| De  | Desire Line Layer              |     |                     |        |            |         |     |  |  |  |  |  |
| I.  | Name Estimated OD Desire Lines |     |                     |        |            |         |     |  |  |  |  |  |
| So  | Source Layer                   |     |                     |        |            |         |     |  |  |  |  |  |
| 1   | Name Centroids ~               |     |                     |        |            |         |     |  |  |  |  |  |
|     | From 558 🗸                     |     |                     |        |            |         |     |  |  |  |  |  |
|     | To All Records                 |     |                     |        |            |         |     |  |  |  |  |  |
| ID  | ID Field ID                    |     |                     |        |            |         |     |  |  |  |  |  |
| M   | atrio                          | ¢   |                     |        |            |         |     |  |  |  |  |  |
|     | F                              | ile | Estimated OD Matrix |        |            |         | ~   |  |  |  |  |  |
| De  | sire                           | Lin | e Matrices          |        |            |         |     |  |  |  |  |  |
| U   | se                             | Ma  | atrix               | Ignore |            | Value   |     |  |  |  |  |  |
| 5   | Ζ                              | De  | mand                | None   |            |         |     |  |  |  |  |  |
|     |                                |     |                     |        |            |         |     |  |  |  |  |  |
|     |                                |     |                     |        |            |         |     |  |  |  |  |  |
|     |                                |     |                     |        |            |         |     |  |  |  |  |  |
|     |                                |     |                     |        |            |         |     |  |  |  |  |  |
|     | Channe Makingan                |     |                     |        |            |         |     |  |  |  |  |  |
|     | noc                            | se  | widerices           |        | Select All | Deselec |     |  |  |  |  |  |
|     |                                |     |                     | -      | OK         | Can     | col |  |  |  |  |  |
|     |                                | _   |                     |        | UK         | Can     | Cel |  |  |  |  |  |

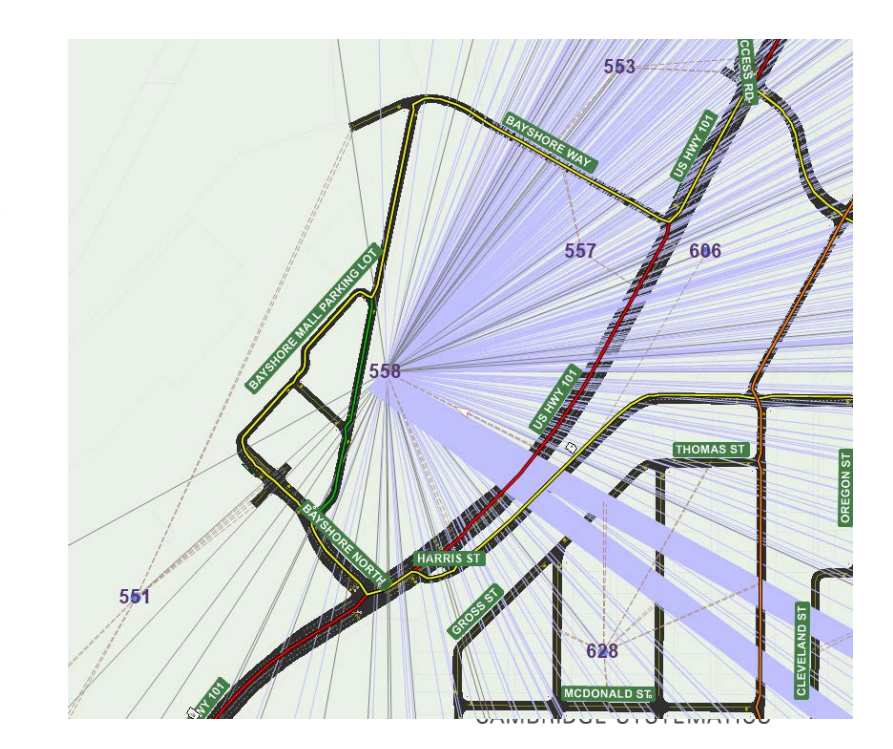

Buffers...

Desire Lines...

>

>

#### Critical Link Toolbox

➤ Demand → Critical Link Tools

This is a very powerful feature, acts similar to Select Link Analysis (SLA) in TransCAD. It gives the list of trips that passed through one link, 2 links, or made a turn. If the associated trip table is open, you can click on any OD, and edit the associated cell in the trip table.

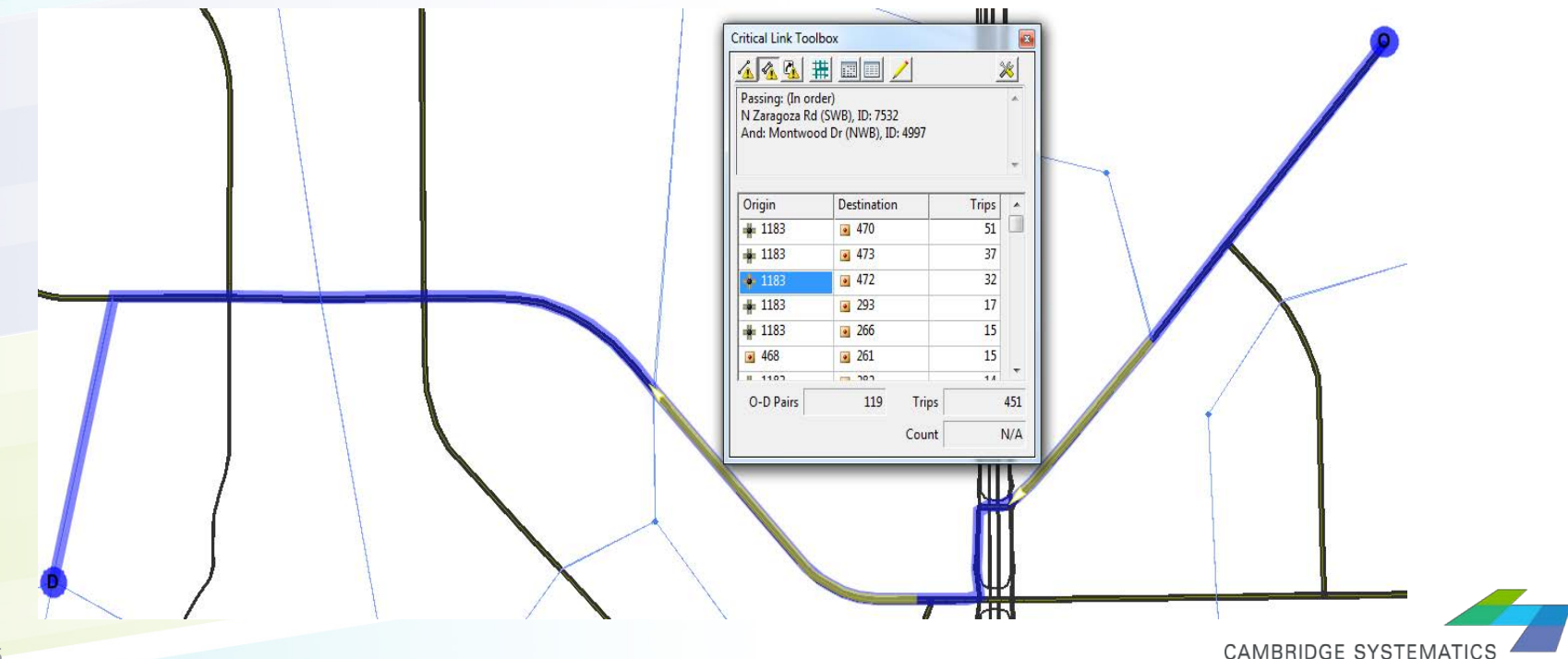

#### Critical Link Toolbox

Editing a cell in the trip table (have the desired trip table open):

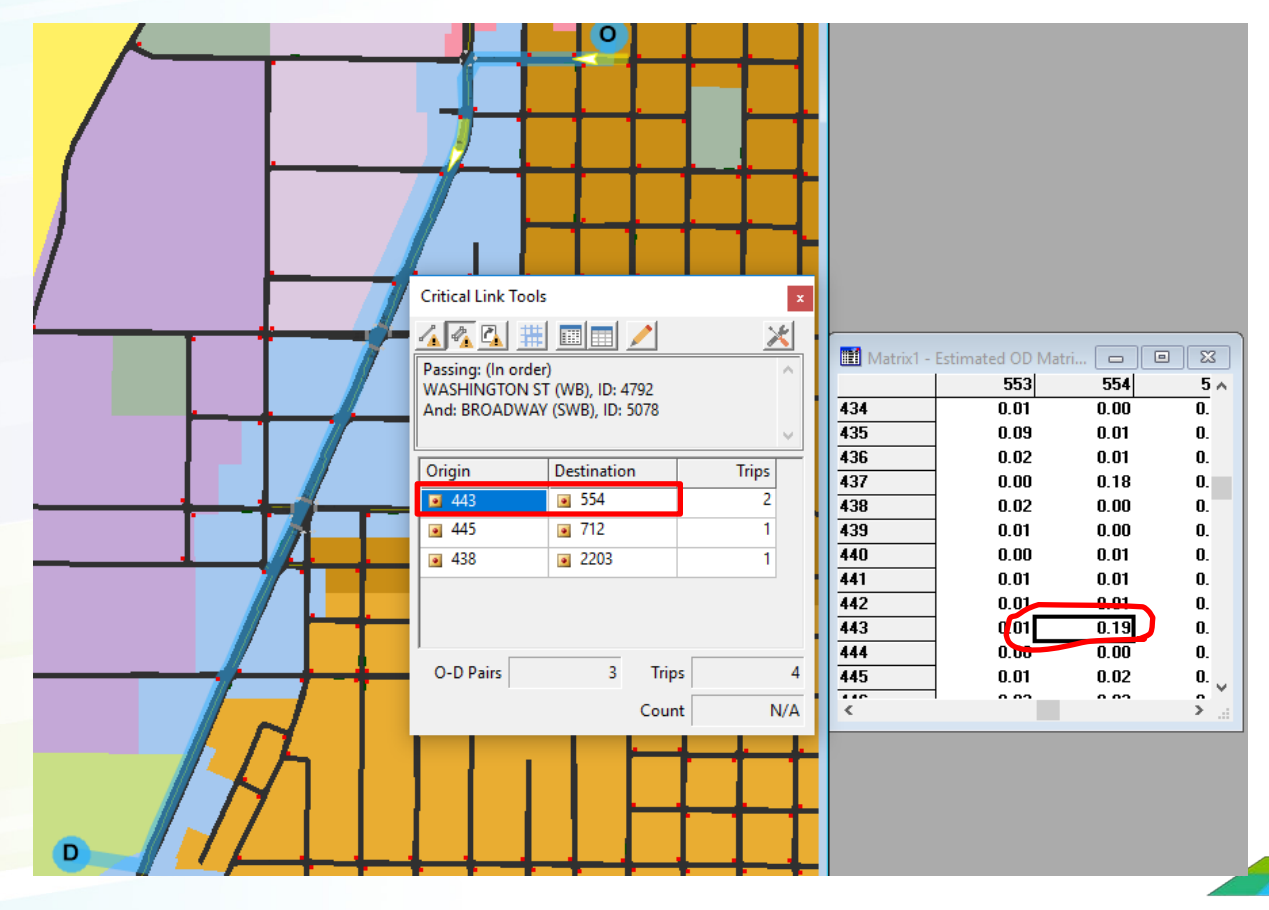

CAMBRIDGE SYSTEMATICS

#### Critical Link Toolbox

#### Editing trip table(s) based on percent contribution to a link volume:

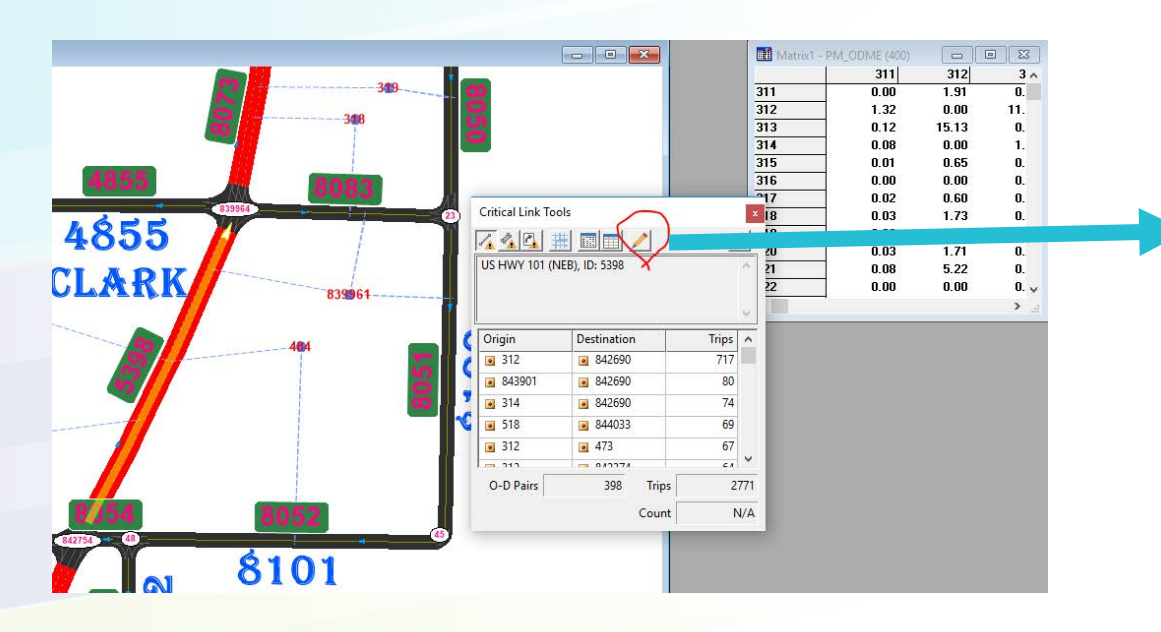

| 1  | Adjust Trip Matrix X                                |  |  |  |  |  |  |  |  |  |
|----|-----------------------------------------------------|--|--|--|--|--|--|--|--|--|
|    | Settings                                            |  |  |  |  |  |  |  |  |  |
| 1  | Adjust PM_ODME ~                                    |  |  |  |  |  |  |  |  |  |
|    | By Multiplying 430                                  |  |  |  |  |  |  |  |  |  |
|    | 500                                                 |  |  |  |  |  |  |  |  |  |
|    | 515<br>530                                          |  |  |  |  |  |  |  |  |  |
|    | 545                                                 |  |  |  |  |  |  |  |  |  |
| al | v v                                                 |  |  |  |  |  |  |  |  |  |
| Þ  | By Factor 1.1 Fill matrices with zero trips         |  |  |  |  |  |  |  |  |  |
| w  | Based on Critical Link Matrix                       |  |  |  |  |  |  |  |  |  |
|    | Threshold > ~ 50 percent ~                          |  |  |  |  |  |  |  |  |  |
|    | Profile (4 Matrices)                                |  |  |  |  |  |  |  |  |  |
| 'n | 522.0 -                                             |  |  |  |  |  |  |  |  |  |
| 1. | g. •                                                |  |  |  |  |  |  |  |  |  |
| 14 |                                                     |  |  |  |  |  |  |  |  |  |
| 1  | ss                                                  |  |  |  |  |  |  |  |  |  |
| 1  | 「 <sup> </sup> 」                                    |  |  |  |  |  |  |  |  |  |
| )  | 0.0                                                 |  |  |  |  |  |  |  |  |  |
|    | 00 Matrix                                           |  |  |  |  |  |  |  |  |  |
|    | Trips in selected matrices before adjustment        |  |  |  |  |  |  |  |  |  |
|    | Trips in selected matrices after adjustment 1501    |  |  |  |  |  |  |  |  |  |
|    | Trips on the critical link(s) after adjustment 2907 |  |  |  |  |  |  |  |  |  |
|    | OK Cancel                                           |  |  |  |  |  |  |  |  |  |

## Importance of Slicing the Demand (and counts)

If demand exceed capacity even for a short period of time, queue forms, the smooth driving behavior will become stop and go, the capacity of the road drops and the difference between demand and capacity increases even more.

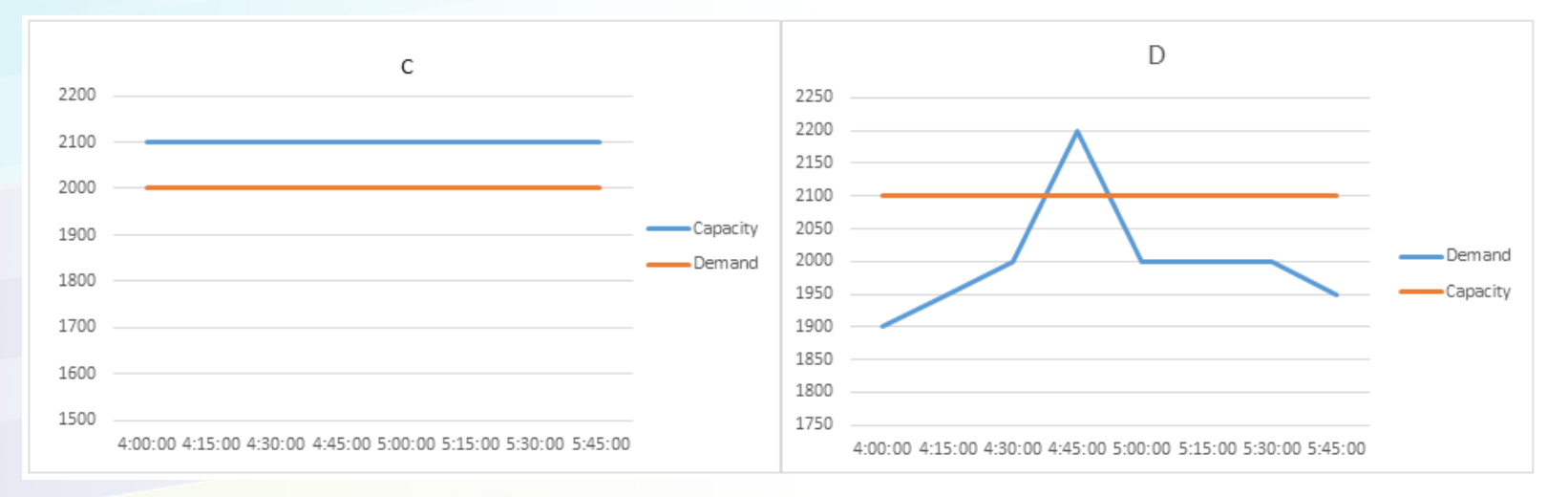

under demand pattern C, network performs at LOS of E, but performs at LOS of F under demand pattern D. In both cases, during 2 hours, the demand is 4,000 vehicle. But for one 15-minute interval in case D, the demand is greater than the capacity and delay significantly increases compare to demand pattern C.

## Peak Spreading

The term peak spreading refers to the process of reducing the proportion of traffic demand in the most severely congested, or critical part of the peak period with corresponding increases in demand at time periods immediately before and after the critical peak.

It is a demand management strategy. Dynamic pricing tries to encourage the drivers to change their departure time to avoid high toll at the most congested period.

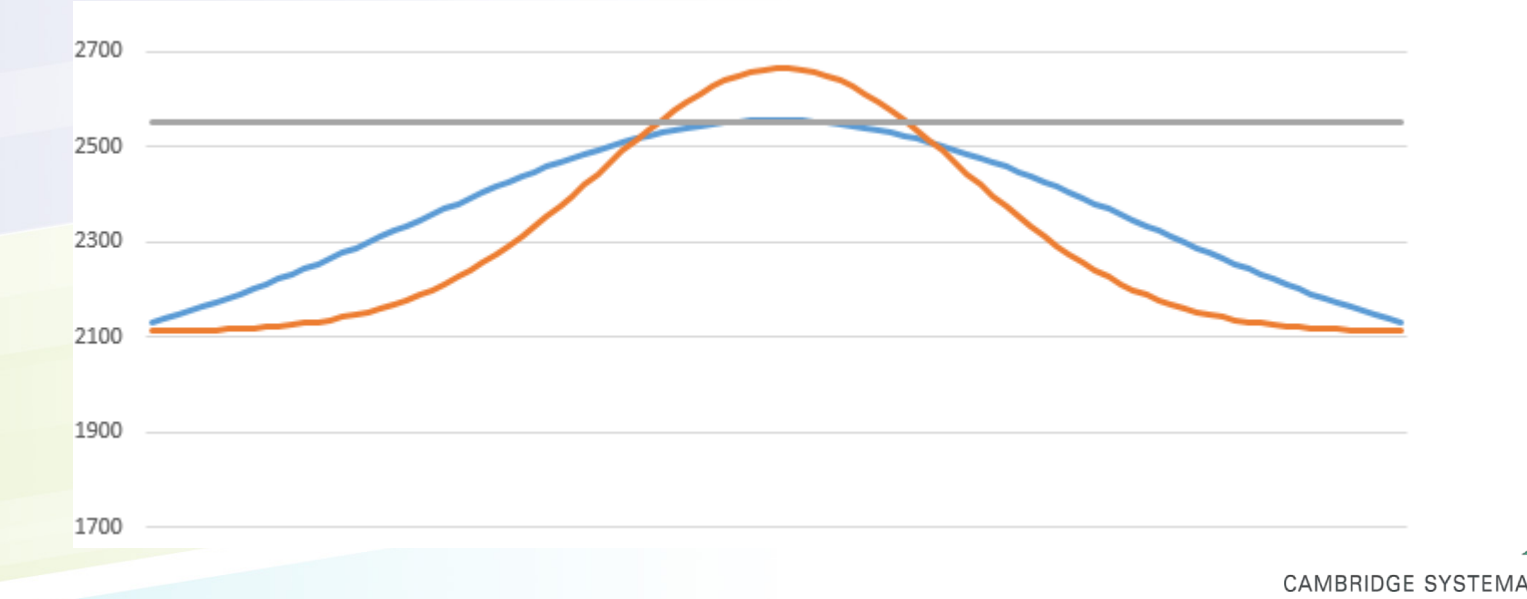

#### **Demand Settings**

Separate calculated 15-minute matrices after ODME need to be unified in a single .mtx file (Matrix -> Append) and be defined as Project Input

> Demand → OD Matrix → Trip Matrix settings

| Trip Matrix Settings                        |                                | ?  | ×    | 1 Ľ | Trip Mat   | trix Settings      |                |                 |                |
|---------------------------------------------|--------------------------------|----|------|-----|------------|--------------------|----------------|-----------------|----------------|
| Setup Contents Paths                        |                                |    |      |     | Setup      | Contents Pa        | aths           |                 |                |
| Matrix Info                                 |                                |    |      |     |            |                    |                |                 |                |
| File Name C:\Projects\Eureka\40DME\PM_262.M | тх                             |    |      |     | N          | Matrix Name        | Start Time     | Vehicle Class   | Driver Group   |
| Description Aggregated Matrix               |                                |    |      |     |            | um of 'Demand      | 16:00:00       |                 |                |
| Time later al                               | Concert Decementary            |    |      |     | ☑ 4        | 00                 | 16:00:00       |                 |                |
| Start Time ( hhmmiss ) 10.00.00             | Unit Serling Factor 1000       | _  |      |     | ☑ 4        | 15                 | 16:15:00       |                 |                |
|                                             | Unit scaling Factor 1.000      | _  |      |     | ☑ 4        | 30                 | 16:30:00       |                 |                |
| End Time ( nn:mm:ss ) 18:00:00              | Standard Deviation (%) 0.0     |    |      |     | ☑ 4        | 45                 | 16:45:00       |                 |                |
| Time Distribution                           | Departure Headway Distribution |    |      |     | <b>V</b> 5 | 00                 | 17:00:00       |                 |                |
| ○ Constant Over Time                        | ODeterministic                 |    |      |     | <b>√</b> 5 | 15                 | 17:15:00       |                 |                |
| ◯ Curve-Based                               | Random (Uniform)               |    |      |     | V 5        | 30                 | 17:30:00       |                 |                |
| Time-Dependent Matrices                     | Random (Negative Exponential)  |    |      |     | <b>V</b> 5 | 45                 | 17:45:00       |                 |                |
|                                             |                                |    |      |     | NOTE:      | Cells left blank v | vill assume va | lues defined in | the parameters |
|                                             | ОК                             | Ca | ncel |     |            |                    |                |                 |                |